#### Nom et fonction des parties .....

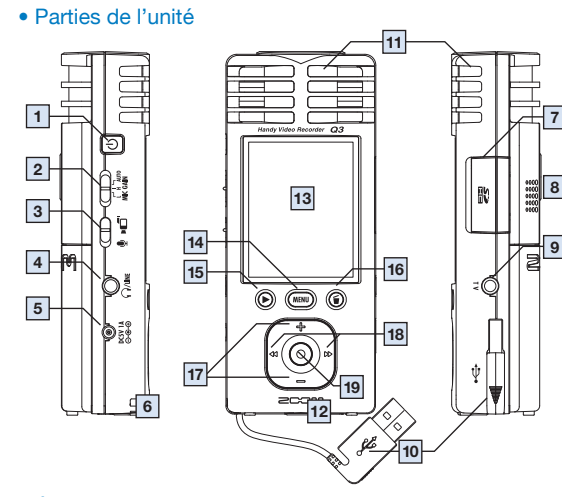

#### Écran standard (READY)

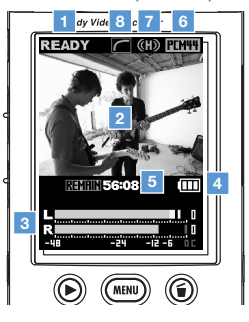

## zcom Ouvrez le compartiment en pressant ici, puis nsérez les piles.

Insertion des piles

Note : utilisez des piles alcalines ou NiMH.

#### Parties de l'unité

| 1  | Interrupteur d'alimentation          | Met l'unité sous et hors tension.                                              |
|----|--------------------------------------|--------------------------------------------------------------------------------|
| 2  | Sélecteur de niveau d'enregistrement | Réglez le gain sur un des trois niveaux.                                       |
|    |                                      | (L = basse sensibilité, H = haute sensibilité, AUTO = automatique)             |
| 3  | Sélecteur d'enregistrement vidéo/    | Choisissez ici d'enregistrer la vidéo avec l'audio ou l'audio uniquement.      |
|    | audio                                |                                                                                |
| 4  | Prise de sortie ligne/casque         | Produit le son pour un casque ou un équipement externe.                        |
| 5  | Prise pour adaptateur secteur        | Un adaptateur secteur AD-14 ZOOM (CC 5 V/1 A/plus au centre) (vendu            |
|    |                                      | séparément) peut se brancher ici pour alimenter l'unité.                       |
| 6  | Orifice de fixation de dragonne      | Fixez ici la dragonne pour éviter de laisser tomber l'unité.                   |
| 7  | Fente pour carte SD                  | Insérez une carte SD ou SDHC pour l'emploi avec l'unité.                       |
| 8  | Haut-parleur intégré (mono)          | Permet d'écouter les enregistrements ainsi que les sons fonctionnels au        |
|    |                                      | démarrage et à l'extinction.                                                   |
| 9  | Prise de sortie TV                   | Produit l'audio et la vidéo pour un écran externe.                             |
| 10 | Connecteur USB intégré               | Branchez-y un ordinateur pour vérifier et utiliser les données de la carte SD. |
| 11 | Microphone stéréo                    | Enregistrez le son en stéréo dans un champ de 120° devant l'unité.             |
| 12 | Fixation de trépied                  | Montez ici un trépied pour utiliser l'unité en position fixe.                  |
| 13 | Écran couleur à cristaux liquides    | Affiche la vidéo et diverses informations de fonctionnement.                   |
|    | (LCD) de 6,1 cm                      |                                                                                |
| 14 | Touche MENU                          | Ouvre divers menus de réglages.                                                |
| 15 | Touche lecture/pause                 | Lit et met en pause la vidéo et l'audio enregistrés.                           |
| 16 | Touche d'effacement                  | Efface la vidéo et l'audio enregistrés.                                        |
| 17 | Touches (+) (-)                      | Sélectionnent les paramètres et règlent le volume.                             |
| 18 | Touches (+) (+)                      | Confirment les sélections, sélectionnent les fichiers à lire, recherchent      |
|    |                                      | vers l'avant et l'arrière, zooment vers l'avant et l'arrière etc.              |
| 19 | Touche enregistrement (audio/vidéo)  | Lance l'enregistrement audio ou vidéo.                                         |

#### Écran standard

|   | Statut de fonctionnement                 | Affiche le statut de fonctionnement actuel.                                                       |
|---|------------------------------------------|---------------------------------------------------------------------------------------------------|
|   | Zone vidéo                               | Affiche la vidéo que la caméra enregistre en direct et la reproduction de<br>vidéos enregistrées. |
|   | Niveaux de volume                        | Affichent le niveau de volume des micros d'entrée ou le niveau de lecture.                        |
|   | Témoin de niveau des piles               | Affiche la charge restante.<br>N'apparaît pas quand l'adaptateur secteur est utilisé.             |
| 5 | Compteur temporel                        | Affiche le temps d'enregistrement ou le temps restant enregistrable pour<br>l'audio ou la vidéo.  |
| 6 | Indicateur de qualité sonore             | Affiche la qualité sonore utilisée pour l'enregistrement audio.                                   |
| 7 | Indicateur de niveau<br>d'enregistrement | Affiche le niveau d'enregistrement.                                                               |
|   | Indicateur de fonction LO CUT            | Apparaît quand le filtre coupe-bas est activé.                                                    |

#### Pour les pays de l'Union Européenne

QU'AUX LICENCES AUPRÈS DE MPEG LA, LLC.

VOIR HTTP://WWW.MPEGLA.COM

Déclaration de conformité : Ce produit se conforme aux exigences des directives EMC 2004/108/EG et basse tension 2006/95/EC

#### Mise au rebut des appareils électriques et électroniques usagés (applicable aux pays européens disposant d'un système de collecte et de tri des ordures)

Ce symbole sur le produit ou sur son emballage signifie que ce produit ne doit pas être traité comme un déchet domestique. À la place, il doit être amené au point de collecte pertinent pour le recyclage des équipements électriques et électroniques. En veillant à ce que ce produit soit correctement mis au rebut. vous aiderez à empêcher les éventuelles conséquences négatives sur l'environnement et la santé humaine qui pourraient autrement être causées par u rejet inapproprié de ce produit. Le recyclage des matériaux aidera à économiser ressources naturelles. Pour des informations plus détaillées sur le recyclage e ce produit, veuillez contacter votre mairie, le service de traitement des ordures ou le magasin où vous avez acheté le produit.

PERSONNELLE ET NON COMMERCIALE D'UN CONSOMMATEUR EN VUE (i) D'ENCODER DE LA VIDÉO CONFORMÉMENT À LA NORME VISUELLE MPEG-4 ("MPEG-4 VIDEO") ET/OU (ii) DE DÉCODER DE LA VIDÉO MPEG-4 ENCODÉE PAR LE CONSOMMATEUR LORS D'UNE ACTIVITÉ PERSONNELLE ET NON COMMERCIALE ET OU AYANT ÉTÉ OBTENUE PAR UN FOURNISSEUR VIDÉO BÉNÉFICIANT D'UNE LICENCE MPEG LA POUR FOURNIR DE LA VIDÉO MPEG4. AUCUNE LICENCE N'EST ACCORDÉE NUMPLICITE POUR UNE OUELCONQUE AUTRE UTILISATION, VOUS POUVEZ OBTENIR DES INFORMATIONS SUPPLÉMENTAIRES AVANT TRAIT NOTAMMENT AUX UTILISATIONS PROMOTIONNELLES, INTERNES ET COMMERCIALES AINSI

CE PRODUIT EST SOUS LICENCE MPEG-4 VISUAL PATENT PORTEOLIO POUR UNE UTILISATION

# ......

#### Mettez le firmware à jour si nécessaire

Vous pouvez vérifier la version firmware au démarrage de l'unité.

- La dernière version du firmware peut être téléchargée sur notre site internet (zoom.co.ip).
- . Copiez sur la carte SD le fichier de mise à jour du firmware.
- Pressez l'interrupteur d'alimentation Power en maintenant enfoncé ().

Le menu VERSION UP apparaît

Si la mise à jour de version affichée est celle désirée, sélec tionnez "OK" et pressez (•)

La mise à jour de version commence.

Windows est une marque commerciale de Microsoft Corporation (USA). Macintosh, QuickTime et le logo QuickTime sont des marques commerciales ou déposées d'Apple Computer Inc. aux USA et dans d'autres pays. Les logos SD et SDHC sont des margues commerciales. YouTube est une margue déposée de Google, Inc. MySpace est une marque déposée et commerciale de MySpace, Inc. Les autres noms de produits, margues déposées et noms de sociétés employés dans ce document sont la propriété de leurs détenteurs respectifs.

# 

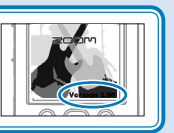

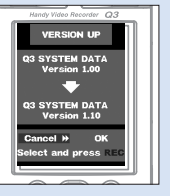

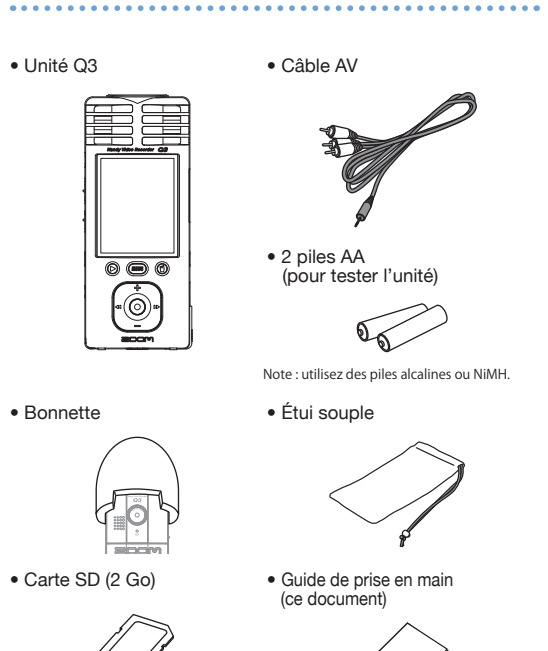

Eléments inclus dans le produit

Logiciels fournis (sur la carte SD incluse)

#### HandvShare NewSDCard Installateur Apple QuickTime

Pour utiliser HandyShare avec n'importe quelle carte SD autre que celle fournie avec cette unité, copiez le fichier NewSDCard.zip sur votre ordinateur. Décompressez le fichier et lancez l'application NewSDCard dans le dossier.

Apple QuickTime est nécessaire pour utiliser HandyShare. Si QuickTime n'est pas déjà installé sur votre ordinateur, cliquez sur l'installateur dans le package logiciel pour l'installer.

#### ••••••••••••••••• Précautions de sécurité et d'emploi

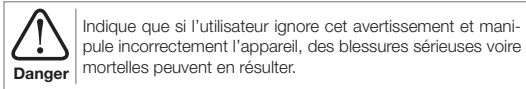

Indique que si l'utilisateur ignore ces précautions et manipule incorrectement l'appareil, des blessures corporelles ou des Attention dommages pour l'équipement peuvent survenir.

#### Observez les précautions suivantes pour utiliser cette unité en toute sécurité.

#### Alimentation et piles

- N'utilisez que l'adaptateur secteur AD-14 ZOOM (CC 5 V/1 A/plus au centre) (vendu séparément).
- Danger Débranchez l'adaptateur secteur lorsque l'unité reste inutilisée de façon prolonaée
- Si vous utilisez des piles, insérez deux piles de taille AA en respectant la bonne orientation. Utilisez des piles alcalines ou NiMH du commerce.
- Retirez les piles de l'unité en cas de non utilisation prolongée.

#### Environnement de fonctionnement

Évitez d'utiliser l'unité dans les types de lieux suivants. Cela pourrait entraîner un mauvais fonctionnement.

- Attention 
  Lieux extrêmement chauds ou froids
- Près d'appareils de chauffage ou autres sources de chaleur
- Lieux extrêmement humides ou risquant de rendre l'unité humide
- Lieux poussiéreux ou sablonneux
- Lieux suiets à des vibrations fréquentes

#### Manipulation

Ne démontez pas et ne modifiez pas cet appareil. Cela pourrait entraîner des blessures ou des mauvais fonctionnements. ZOOM Corporation n'assumera aucune responsabilité quant aux mauvais fonctionnements résul-Danger tant d'un démontage ou d'une modification.

N'appliquez pas une force excessive sur les touches et autres parties, Em-/ ! \ ployer une force excessive, faire tomber l'unité, la heurter et tout autre choc Attention peut la briser.

Vous pouvez avoir besoin de ce quide de prise en main dans le futur. Gardez-le en lieu sûr où vous pourriez v accéder facilement.

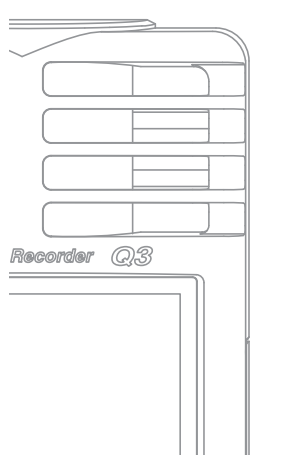

## 

# Handy Video Recorder

Guide de prise en main

Les précautions de sécurité et d'emploi doivent être lues avant d'utiliser cette unité.

Régler la date et l'heure Préparer 

#### Réglez d'abord la date et l'heure de l'unité.

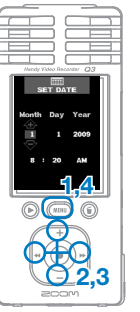

Pressez (MENU) pour ouvrir le menu des réglages. Utilisez (+)/(-) pour sélectionner SET DATE (régler la date) et pressez (\*).

Utilisez (+)/(-) et (\*)/(\*) pour régler la date et l'heure actuelles.

### Pressez (MENU)

Réglez bien la date et l'heure car cela servira à horodater les fichiers d'enregistrement vidéo et audio.

#### Indiquer le type des piles Préparer

Indiquez le type des piles utilisées. Cela sert à afficher avec précision l'autonomie restante des piles

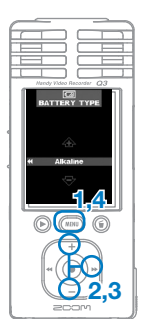

Pressez (MENU) pour ouvrir le menu des réglages.

- Utilisez (+)/-) pour sélectionner BATTERY TYPE (type des piles) et pressez (>>).
- Utilisez (+)/(-) pour régler le type des piles
- 4. Pressez (MENU)

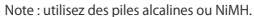

Préparer Régler la qualité sonore 

Réglez la qualité sonore pour l'enregistrement vidéo ou audio seul.

- Pressez (MENU) pour ouvrir le menu des réglages.
- Utilisez (+)/(-) pour sélectionner SOUND OUALITY (qualité sonore) et pressez (+). Utilisez (+)/(-) pour choisir la

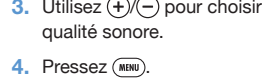

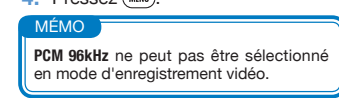

#### Préparer Réduire le bruit

2,3

Le filtre coupe-bas peut être activé ou désactivé. L'activer réduit le bruit et les autres basses fréquences

- Pressez (MENU) pour ouvrir le menu des réglages.
- Utilisez (+)/(-) pour sélectionner L0 CUT (coupe-bas) et pressez ().
- Utilisez (+)/-) pour choisir **On** ou
- 4. Pressez (MENU).

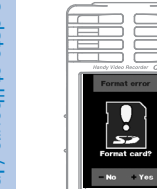

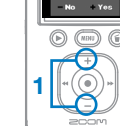

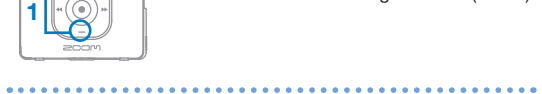

Préparer Activer/désactiver les sons fonctionnels 

Si une carte SD incorrectement formatée est insérée. l'écran de

ne pas formater.

formatage.

Pressez (+) pour formater ou (-) pour

Sélectionnez "No" pour ne pas formater

. Une fois le formatage terminé, l'unité se

met en attente d'enregistrement (READY).

la carte et mettre l'unité en attente

l'enregistrement (READY).

Sélectionnez "Yes" pour lancer le

Préparer Formater une carte SD

confirmation de formatage apparaît.

Les sons fonctionnels peuvent être produits par le haut-parleur au démarrage et durant le fonctionnement, ou ils peuvent être désactivés.

- Pressez (MENU) pour ouvrir le menu des
- Utilisez (+)/(-) pour sélectionner BEEP et REEP pressez (>)

2,3

- Utilisez (+)/- pour choisir On ou Off.
- Pressez (MENU)

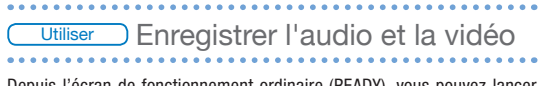

Depuis l'écran de fonctionnement ordinaire (READY), vous pouvez lancer l'enregistrement audio ou vidéo par pression d'un seul bouton.

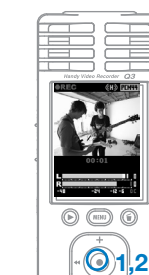

Affichage en

enregistrement

uniquement

audio

Après avoir préparé l'enregistrement audio ou vidéo, pressez • pour lancer 'enregistrement.

(Voir "Régler la qualité sonore" en p. 2.)

Utilisez le sélecteur sur le côté de l'unité pour enregistrer la vidéo ou uniquement l'audio.

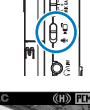

Utilisez (•)/• durant l'enregistrement pour un zoom avant et arrière

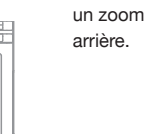

- Pressez (•) pour stopper l'enreaistrement.
- L'unité retourne en attente d'enregistrement (READY).

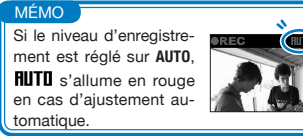

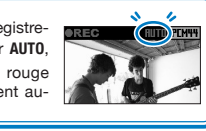

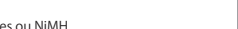

#### ) Lire les enregistrements Utiliser

Faites reproduire l'audio et la vidéo enregistrés.

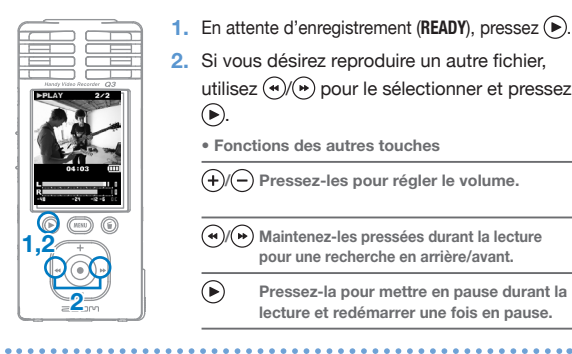

- En attente d'enregistrement (READY), pressez ().
- Si vous désirez reproduire un autre fichier. utilisez (\*)/(\*) pour le sélectionner et pressez
- Fonctions des autres touches

(+)/(-) Pressez-les pour régler le volume.

- (\*)/(\*) Maintenez-les pressées durant la lecture pour une recherche en arrière/avant.
- Pressez-la pour mettre en pause durant la lecture et redémarrer une fois en pause.
- Utiliser Effacer des enregistrements •••••••

Effacez les fichiers audio et vidéo enregistrés

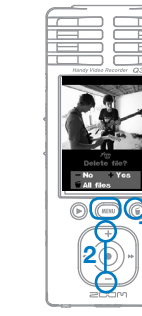

- Pressez (i) si vous voulez effacer le fichier en cours de lecture (PLAY).
- Si vous pressez cette touche en attente d'enregistrement (READY), c'est le dernier fichier enregistré qui est sélectionné pour l'effacement.
- Pressez (+) pour effacer l'enregistrement

Pressez (-) ou (MENU) pour annuler l'effacement Pressez (i) pour effacer tous les fichiers après passage par un écran de confirmation d'effacement

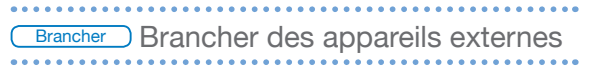

Vous pouvez brancher divers équipements selon vos besoins.

#### Branchez un ordinateur (par USB) pour éditer, sauvegarder et transférer des fichiers sur des sites de partage vidéo

Cette unité étant éteinte, branchez son connecteur USB intégré à un ordinateur Macintosh ou PC sous Windows, Vous pouvez utiliser le logiciel HandyShare fourni pour les fonctions suivantes.

- Lecture audio ou vidéo
- Effacement ou sauvegarde de fichiers
- Extraction de l'audio ou de la vidéo sélectionnés
- Téléchargement sur des sites de partage vidéo
- Brancher un écran externe (connexion AV)

Utilisez le câble de sortie AV pour brancher un téléviseur ou autre écran externe et y reproduire la vidéo et l'audio enregistrés.

#### • Écouter au casque ou via un équipement audio (connexion ligne)

Utilisez ce connecteur pour écouter au casque ou brancher l'amplificateur d'un système au dio externe.

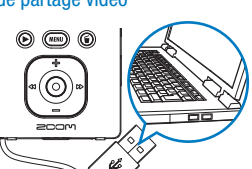

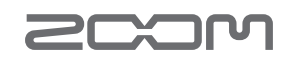

### www.zoom.co.jp

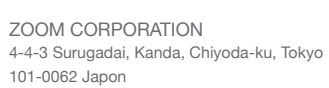

La copie ou la reproduction partielle ou totale de ce document sans permission est interdite. 03-5003-1

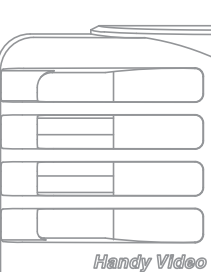